# How to upload the .XML file

### Go to www.utahhousingcorp.org

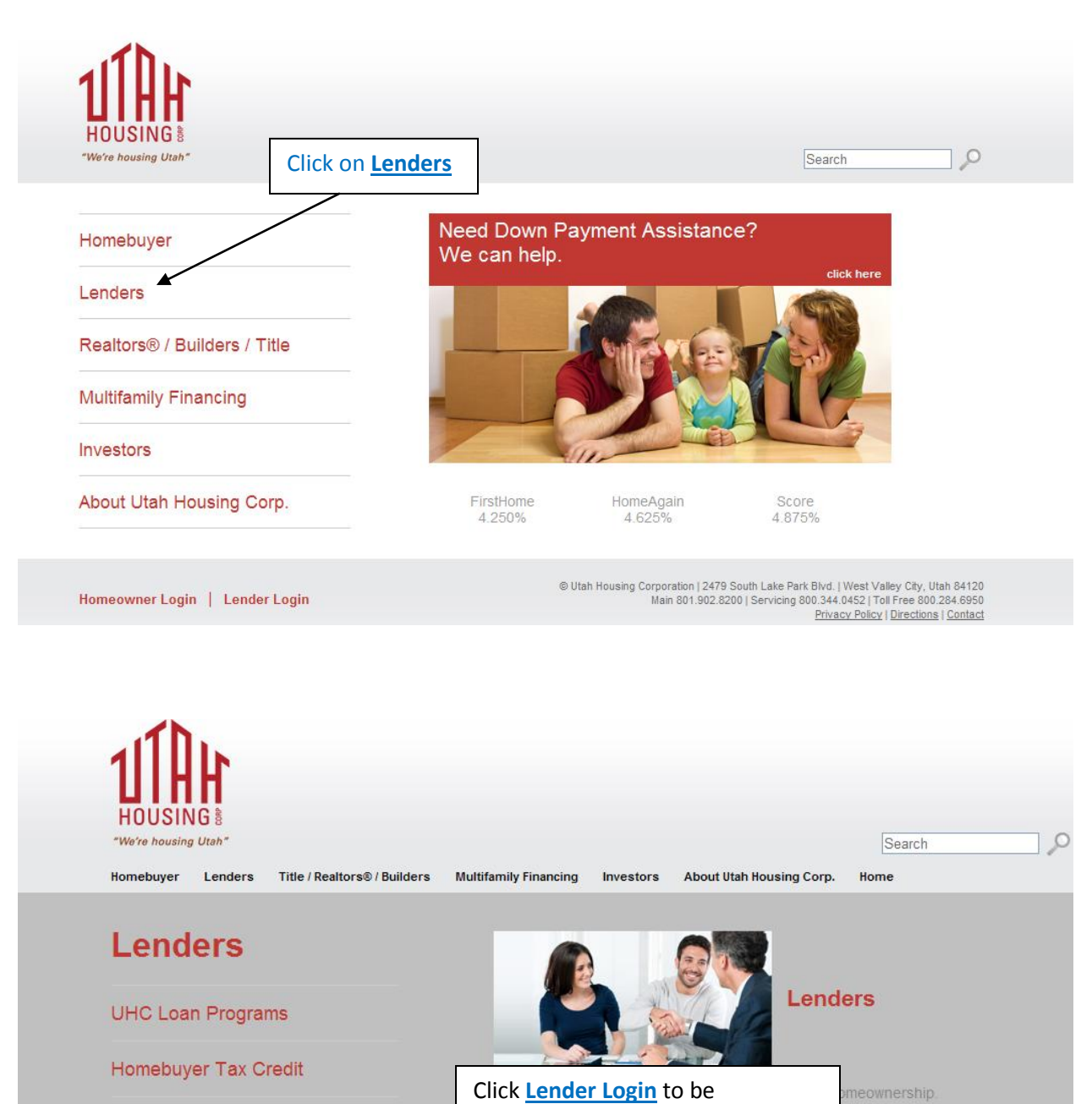

Become a Participating Lender

Contact Us

Lender Login 🗲

UHC is reviewing: New Loan Submissions received on 02-02-2015

redirected to the login page.

3.780%

Pre-Purchase Conditions received on 02-02-2015

4.000%

4.750% 4.750%

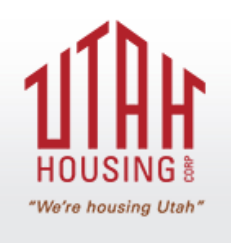

IP address logged: 192.168.10.71

#### Lender Login

Username: Password:

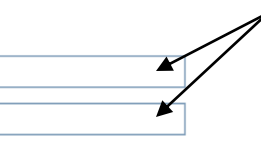

Log in using the username and password that has been provided to you by your company's administrator. If you do not have a login and password, please contact your company's administrator to set one up. (*Please note that the username and password is* **NOT** *the same username and password as the one that is used log into the UHC Portal*).

By using this website you agree to our terms and conditions.

Requirements to be a Participating Lender

#### UHC is reviewing:

New Loan Submissions received on 08-05-2013 Pre-Purchase Conditions received on 08-05-2013 Post-Purchase Conditions received on 07-16-2013

Please see next page

## Once logged in:

| HOUSING                                                    | Sign out Sign out                                                                                                    |
|------------------------------------------------------------|----------------------------------------------------------------------------------------------------|
| UHC Home<br>Print an MPA<br>MPA Data Entered<br>XML Upload | Total Approved for Purchase Late Fees = 0<br>Total Pre-Purchase Late Fees = \$250<br>Total Post-Purchase Late Fees = \$1,000                                                                                                    |
| XML manual entry                                           | UHC is reviewing:     New Loan Submissions received on 08-05-2013     Pre-Purchase Conditions received on 08-05-2013     Post-Purchase Conditions received on 07-16-2013     Click on XML Upload to be redirected to the upload screen. (Please note that if you do not have this option in your menu, you will need to contact your company's administrator to be given access). |
| LOS File Upload<br>UHC Loan#<br>Please include the X       | ML Ioan file from your Loan Origination System.<br>Browse                                                                                                    |

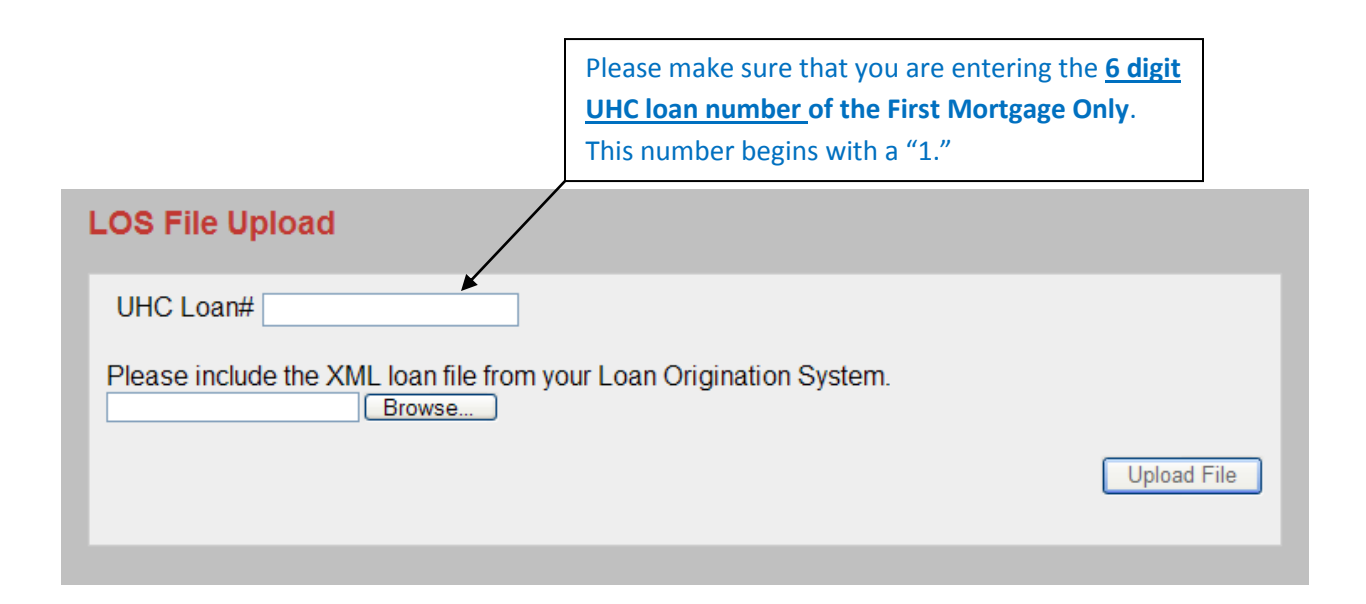

| UHC Loan# 102549                                                             |   |
|------------------------------------------------------------------------------|---|
| Please include the XML loan file from your Loan Origination System.          |   |
| Upload File<br>Click on <u>Browse</u> to select your .XML<br>file to upload. | , |
|                                                                              |   |
|                                                                              |   |
|                                                                              |   |
|                                                                              |   |
|                                                                              |   |
|                                                                              |   |

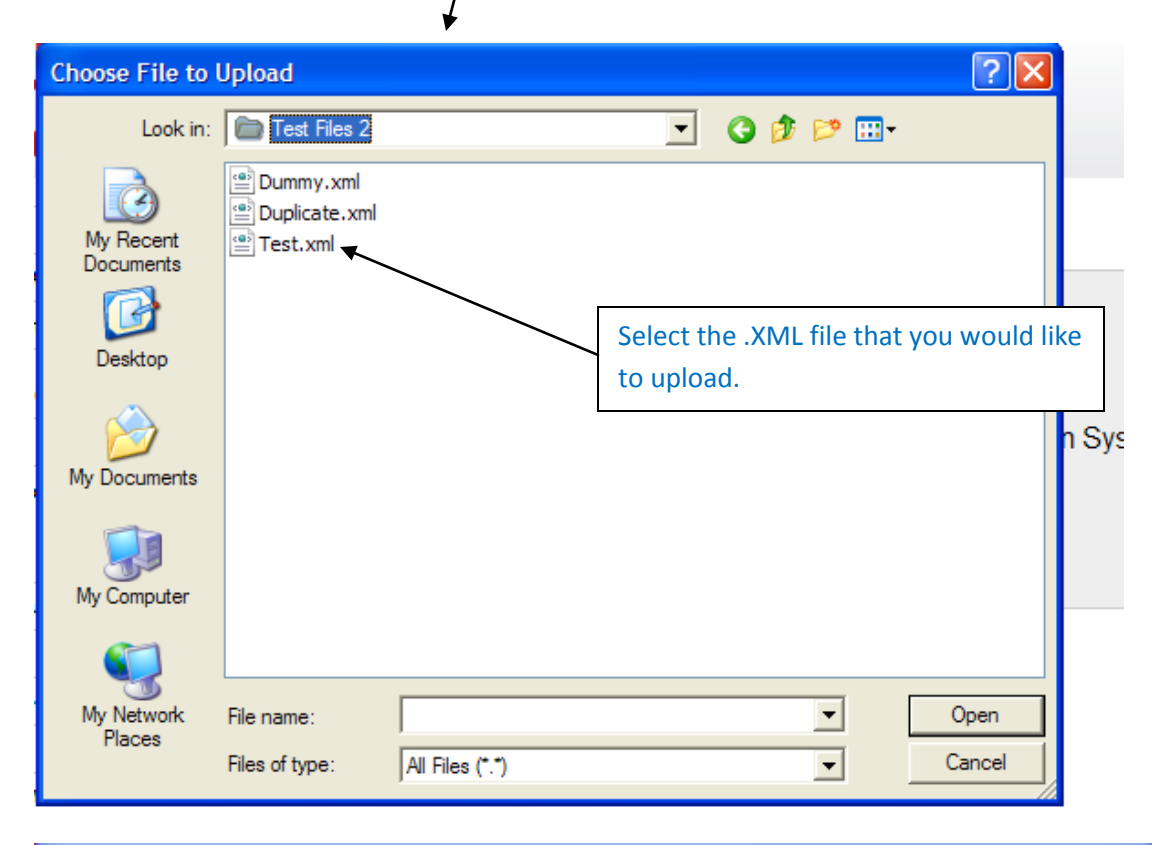

| Choose File to I       | Upload                                                                        | <b>?</b> × |
|------------------------|-------------------------------------------------------------------------------|------------|
| Look in:               | 🗁 Test Files 2 💽 🕑 😥 📰 -                                                      |            |
| My Recent<br>Documents | Dummy.xml<br>Duplicate.xml                                                    |            |
| My Documents           |                                                                               |            |
| My Computer            | Once the .XML file that you would like<br>to upload is selected, click "Open" |            |
| My Network<br>Places   | File name: Test xml Op   Files of type: All Files (*.*) Car                   | ncel       |

The .XML file is now ready to submit to UHC  $\ensuremath{\mathfrak{O}}$ 

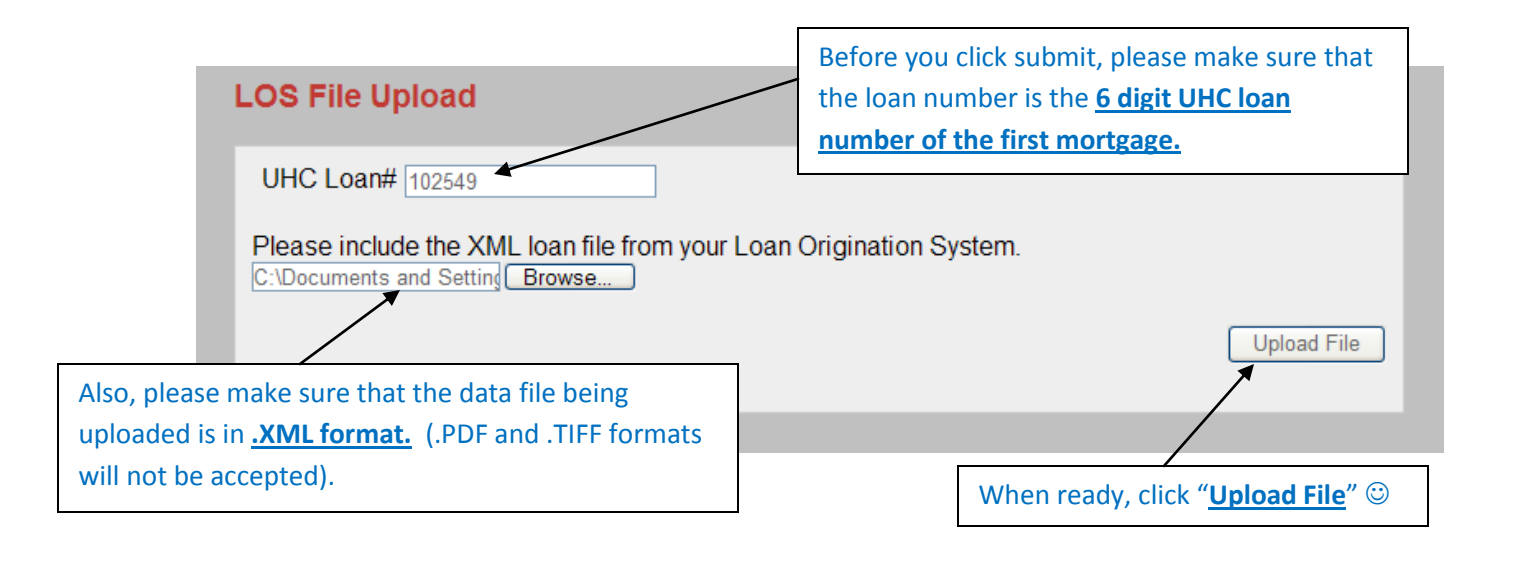

# If the .XML file has been uploaded successfully, you will see the following screen:

| HOUSING Upload successful.                                          |             |
|---------------------------------------------------------------------|-------------|
| LOS File Upload                                                     |             |
| UHC Loan#                                                           |             |
| Please include the XML loan file from your Loan Origination System. |             |
|                                                                     | Upload File |
|                                                                     |             |

If you need assistance uploading the .XML file or have questions, please email <u>jstroud@uthc.org</u> Thank you!